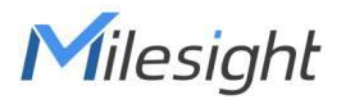

# LoRaWAN<sup>®</sup> コントローラ UC50xシリーズ

ユーザーガイド

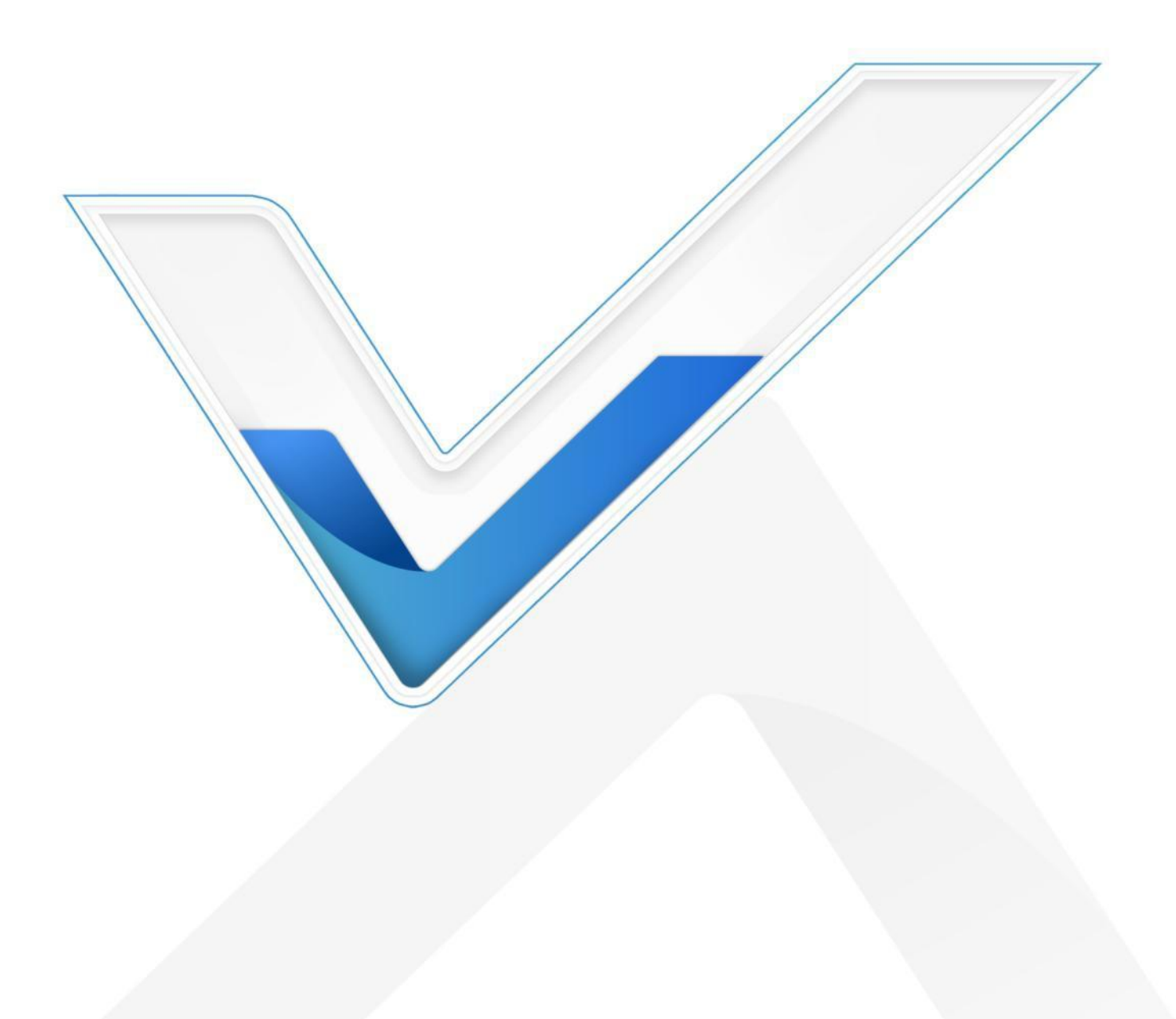

#### 安全上のご注意

Milesightは、本動作ガイドの指示に従わなかったことによるいかなる損失や損害に対しても責任を負い ません。

- ◆ 本装置は、いかなる方法でも改造してはなりません。
- ◆ 本機を裸火の近くに置かないでください。
- ◆ 動作範囲を下回ったり上回ったりする場所に設置しないでください。
- ◆ 開封中に電子部品が筐体から落下しないようにしてください。
- ◆ バッテリーを取り付ける際は、正確に取り付けてください。逆や間違った型式を取り付けないでく ださい。
- ◆ 取り付け時には、両方のバッテリーが最新のものを使用してください。そうしないと、バッテリーの寿命が短くなります。
- ◆ 本機に衝撃や衝撃を与えないでください。

#### 適合宣言

UC50xシリーズは、CE、FCC、RoHSの必須要件およびその他の関連規定に適合しています。

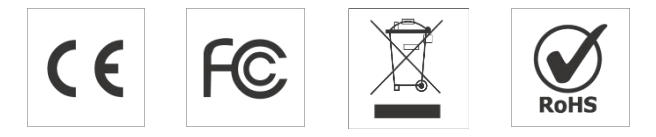

著作権 © 2011-2023 Milesight.無断複写・転載を禁じます。

本ガイドに記載されているすべての情報は著作権保護されています。Xiamen Milesight IoT Co., Ltd.の書面 による許可なく、いかなる組織または個人も、いかなる手段によっても、本ユーザーガイドの全部また は一部をコピーまたは複製することはできません。

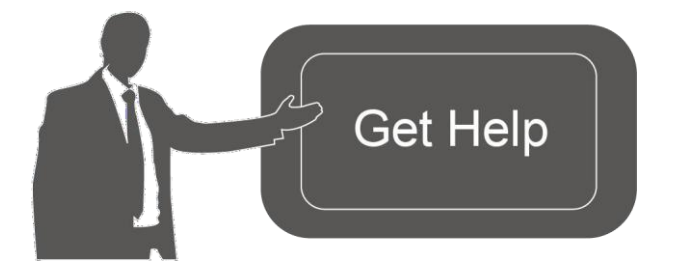

ご不明な点がございましたら、 Milesightテクニカルサポートまでお問 い合わせください: Eメール <u>iot.support@milesight.com</u> サポートポータル: <u>support.milesight-iot.com</u> 電話: 86-592-5085280 ファックス: 86-592-5023065 住所 Building CO9, Software Park III, Xiamen 361024, China

## 改訂 履歴

| 日付                 | ドキュメント版 | 内容                                                                             |
|--------------------|---------|--------------------------------------------------------------------------------|
| <b>2021年12月9</b> 日 | V 2.0   | ハードウェア2.0に基づく初期バージョン                                                           |
| 2022年6月16日         | V 2.1   | 3.3V電源出力機能のアップデート                                                              |
| 2022年11月21日        | V 2.2   | <ol> <li><b>RS485</b>バイトオーダー機能追加</li> <li><b>GPIO</b>初期カウント値変更機能の追加</li> </ol> |
| 2023年7月7日          | V 3.0   | ハードウェア3.xに基づく初期バージョン                                                           |

# 目次

| 1. 製品紹介                                                                                                    |
|----------------------------------------------------------------------------------------------------|
| 1.1 製品概要                                                                                                    |
| 1.2 特徵                                                                                                    |
| 2. ハードウェア紹介                                                                                                    |
| 2.1 梱包リスト5                                                                                                    |
| 2.2 ハードウェアの概要6                                                                                                    |
| 2.3 内部インターフェイス7                                                                                                    |
| 2.4 寸法(mm)8                                                                                                    |
| 3. ハードウェアの調整                                                                                                    |
| 3.1 アンテナの取り付け(外部アンテナバージョンのみ)                                                                                                    |
| 3.2 ハードウェアスイッチ                                                                                                    |
| 3.3 裏蓋復元10                                                                                                    |
| 4. 動作ガイド11                                                                                                    |
| <b>4.1</b> ツールボックスへのログイン11                                                                                                    |
| 4.1.1 NFC 設定11                                                                                                    |
| 4.1.2 USB 設定11                                                                                                    |
| 4.2 LoRaWANの設定 12                                                                                                    |
| 4.2.1 基本設定 12                                                                                                    |
| 4.2.1 周波数設定14                                                                                                    |
| <b>4.2.3</b> マルチキャスト設定(UC501 のみ)15                                                                                                    |
| 4.3 インターフェース設定17                                                                                                    |
| 4.3.1 基本設定 17                                                                                                    |
| 4.3.2 アナログ入力18                                                                                                    |
| 4.3.3 RS48521                                                                                                    |
| 4.3.4 RS232                                                                                                    |
| 4.3.5 GPIO                                                                                                    |
| 4.3.6 SDI-12                                                                                                    |
| 4.4 ノフーム設定                                                                                                    |
| 4.5 アーク休仔                                                                                                    |
| 4.0 ノーク 丹达信                                                                                                    |
| $4.1 \ / \ / \ / \ / \ / \ / \ / \ / \ / \ $                                                                                                    |
| $4.7.1  j  y \neq y \neq v = r                                                                                                    $ |
| 4.7.2 ハックテック                                                                                                    |
| 4.1.3 工笏山何时区足、シリビンド                                                                                                    |
| J. ノンビーハッインハド フレ                                                                                                    |
| 0. Milesight 1012フラト目生                                                                                                    |
| J, J, S, S, S, S, S, S, S, S, S, S, S, S, S,                                                                                                    |

1. 製品紹介

## 1.1 製品概要

UC50x シリーズは、複数のセンサーからのデータ収集に使用される LoRaWAN® コントローラです。アナ ログ入力、デジタル入力、デジタル出力、シリアル・ポートなど、さまざまなI/Oインターフェイスを備 えており、LoRaWAN®ネットワークの展開や置き換えを簡素化します。

UC50xシリーズは、NFCまたは有線USBポートで簡単かつ迅速に設定できます。また、IP67準拠のエンク ロージャとM12コネクターを備え、過酷な環境下でも水や埃から保護します。

#### 1.2 特長

- GPIO/AI/RS232/RS485/SDI-12インターフェースを介して複数の有線センサーと簡単に接続可能
- 見通しで最大15kmの長距離伝送が可能
- IP67ケースとM12コネクターを含む防水設計
- ソーラー電源および内蔵バッテリー(オプション)
- NFCによる迅速なワイヤレス設定
- 標準的なLoRaWAN®ゲートウェイとネットワークサーバーに準拠
- Milesight IoTクラウドソリューションによる迅速かつ容易な管理
- 一括制御のためのマルチキャストをサポート

## 2. ハードウェア紹介

2.1 梱包リスト

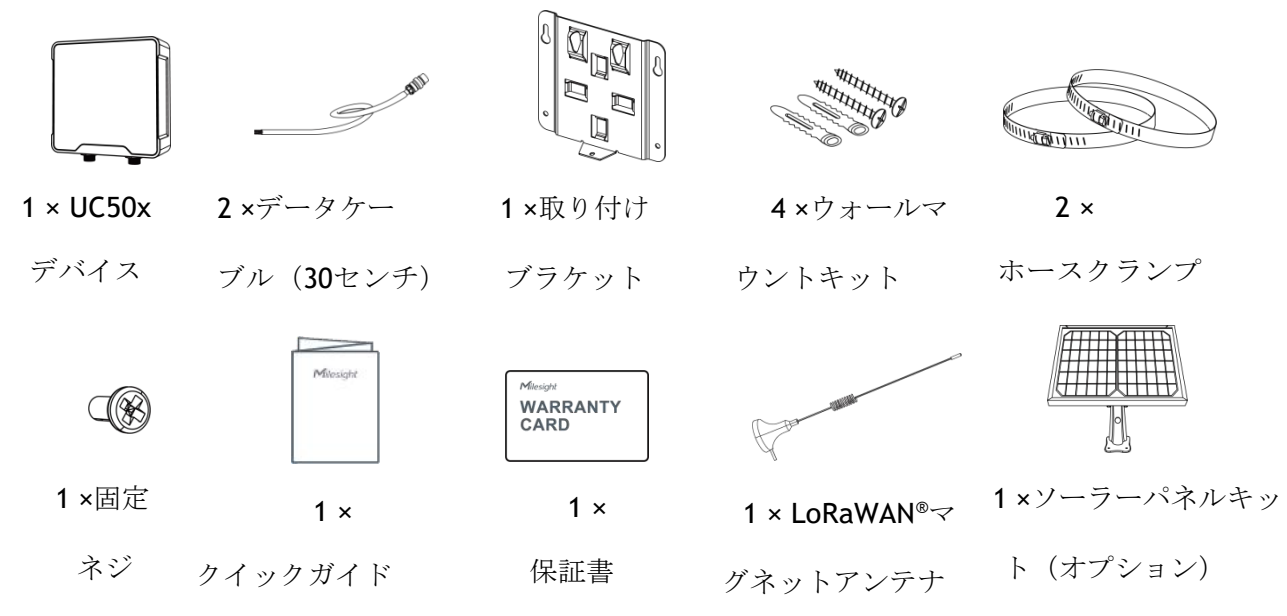

(EAバージョンのみ)

🛕 上記のアイテムが不足していたり、破損している場合は、営業担当者にご連絡ください。

### 2.2 ハードウェア概要

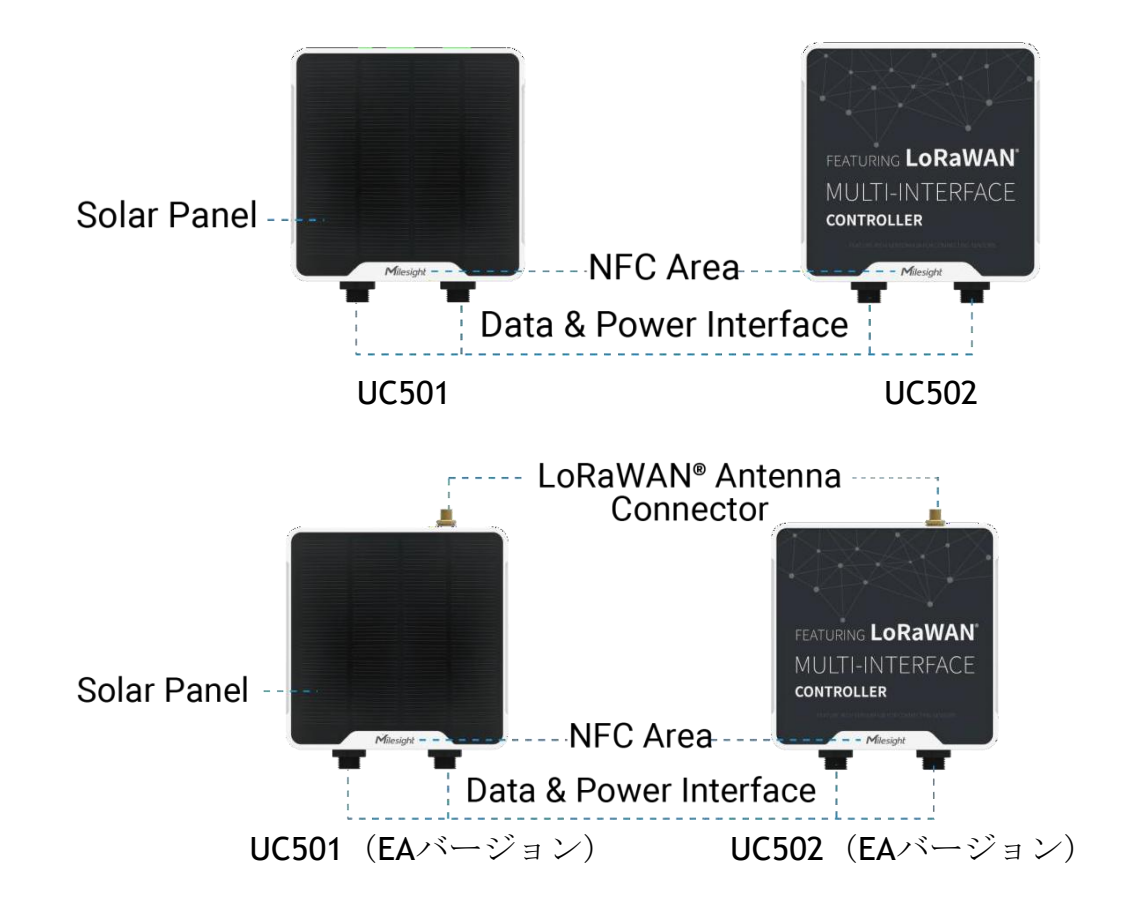

| データ・インターフェース | 1 | : |  |
|--------------|---|---|--|
|--------------|---|---|--|

| ピン  | 端子説明                |  |
|-----|---------------------|--|
| 1   | 5V/9V/12V OUT(切替可能) |  |
| 2   | 3.3V OUT            |  |
| 3   | GND                 |  |
| 4   | アナログ入力1             |  |
| 5   | アナログ入力 2            |  |
| 612 | 5-24V DC IN         |  |

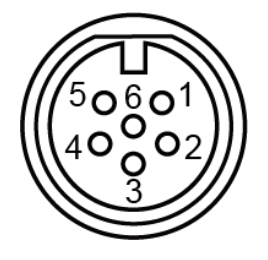

<sup>&</sup>lt;sup>®</sup>DC外部電源とバッテリの両方を接続した場合は、外部優先されます。 <sup>®</sup>UC502 の場合、DC インターフェースはバッテリ充電には使用できません。

|    | •                   |   |  |  |
|----|---------------------|---|--|--|
| ピン | 端子説明                |   |  |  |
| 1  | 5V/9V/12V OUT(切替可能) |   |  |  |
| 2  | 3.3V OUT            |   |  |  |
| 3  | GND                 |   |  |  |
| 4  | GPIO1               |   |  |  |
| 5  | GPIO2               |   |  |  |
| 6  |                     |   |  |  |
| 7  | RS232/RS485(切り替え可能) |   |  |  |
| 8  | SDI-12              |   |  |  |
| ピン | RS232 RS485         |   |  |  |
| 6  | TXD                 | A |  |  |
| 7  | RXD                 | В |  |  |

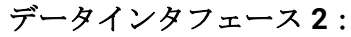

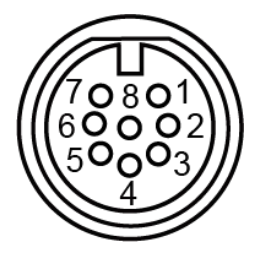

## 2.3 内部インターフェイス

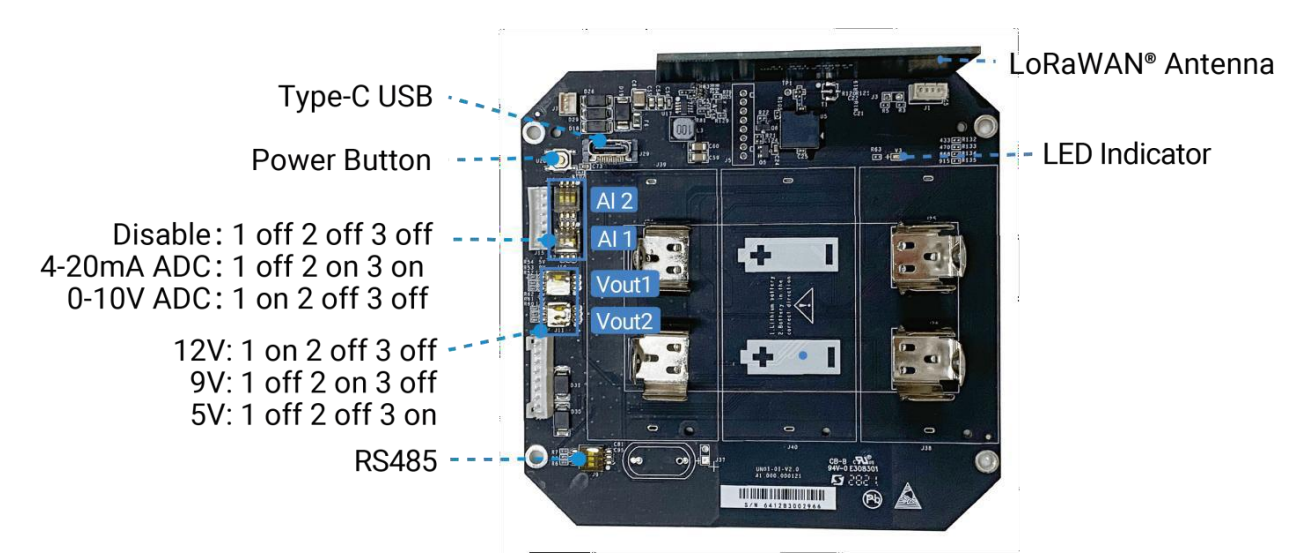

#### ディップスイッチ:

| インターフェース | ディップスイッチ                   |
|----------|----------------------------|
|          | 12V : 1オン 2オフ 3オフ          |
| 電源出力     | 9V : 1オフ 2オン 3オフ           |
|          | 5V : 1オフ 2オフ 3オン           |
| アナログ入力   | 4-20mA ADC: 1オフ 2オン 3オン    |
|          | 0-10V ADC: 1オン 2オフ 3オフ     |
|          | A-B間に120Ω抵抗を追加:1オン 2オフ 3オフ |
| RS485    | 1kΩのプルアップ抵抗を追加:1オフ 2オン 3オフ |
|          | Bに1kΩのプルダウン抵抗を追加:1の2オフ 3オン |

#### 注

アナログ入力はデフォルトで4-20mAに設定され、電源出力はデフォルトで12Vに設定されています。
 インターフェース1の電源出力はアナログ・デバイスの電話として、インターフェース2の電源出力はシリアル・ポート・デバイスおよびSDI-12デバイスの電源として使用します。

#### 電源ボタン

| 機能    | 動作                | LED表示                   |
|-------|-------------------|-------------------------|
| 電源オン  | ボタンを3秒以上押し続けます。   | Off → On                |
| オフ    | ボタンを3秒以上押し続けます。   | On→ Off                 |
| リセット  | ボタンを10秒以上押し続けます。  | 点滅します。                  |
| オン/オフ | 電源ボタンを素早く押してください。 | Light On:デバイスはオ<br>ンです。 |
|       |                   | 消灯 : デバイスはオフ<br>です。     |

## 2.4 寸法 (mm)

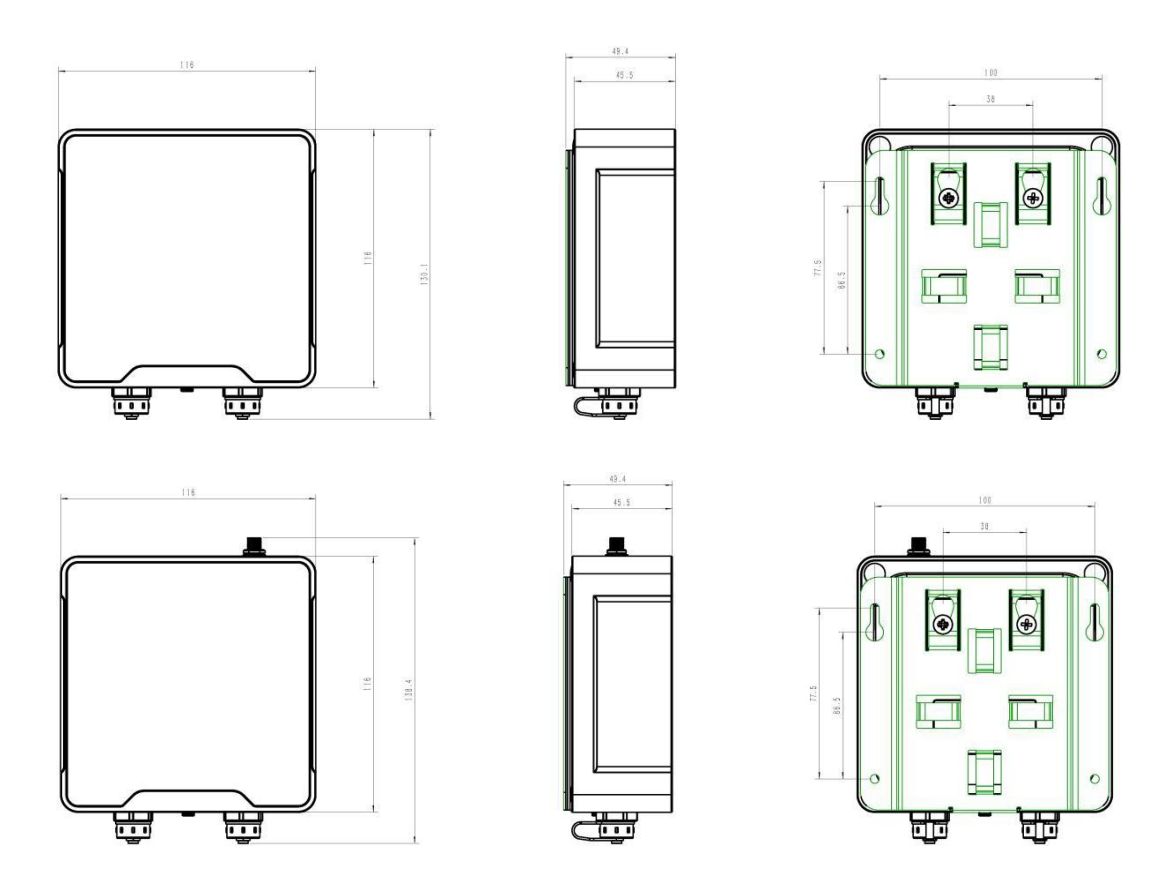

- 3. ハードウェアの調整
- 3.1 アンテナの取り付け(外部アンテナバージョンのみ)

アンテナをアンテナコネクタに差し込みます。良好な信号を確保するために、以下の指示に従うことをお勧めします:

1) アンテナは垂直に設置し、マグネットベースを金属面に取り付けてください。

2) アンテナを壁から離し、周囲に障害物がないことを確認してください。室内で使用する場合は、ア ンテナをウィンドウの近くに設置することをお勧めします。

3) アンテナ間は50cm以上離してください。

4) より広い範囲をカバーするには、アンテナを高い位置に設置することをお勧めします。

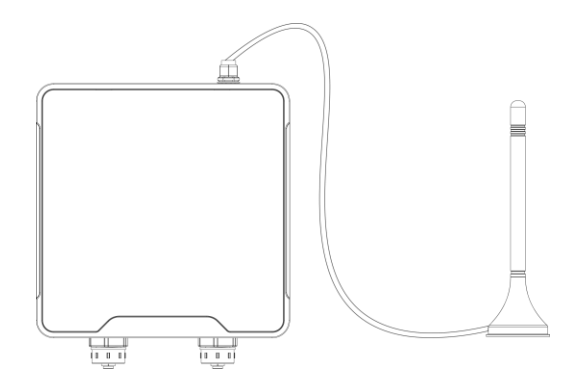

## 3.2 ハードウェアスイッチ

アナログ入力のデフォルトの動作モードは 4-20mA で、電源出力のデフォルトの電圧は 12V です。設定を 調整するには、必要に応じてディップスイッチを変更する必要があります。デフォルト設定がアプリケー ションに適している場合は、この章を読み飛ばしてください。

注意:DIPスイッチを変更する前にデバイスの電源を切ってください。

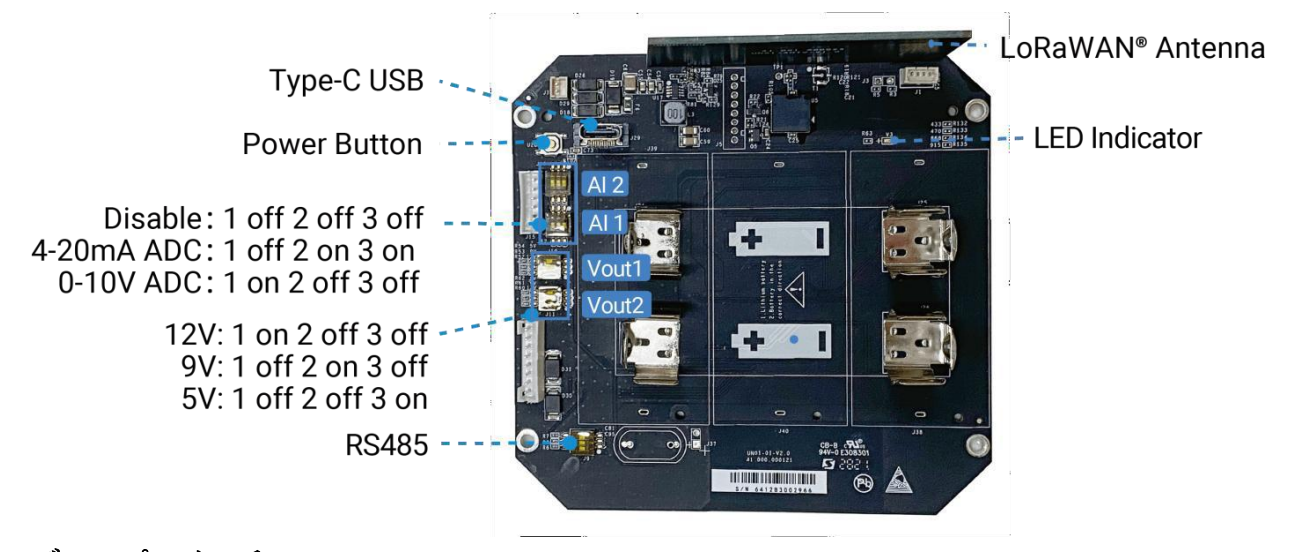

| ディップスイッ | ・チ |
|---------|----|
|---------|----|

| インターフェース | ディップスイッチ          |
|----------|-------------------|
|          | 12V : 1オン 2オフ 3オフ |
| 電源出力     | 9V : 1オフ 2オン 3オフ  |
|          | 5V : 1オフ 2オフ 3オン  |

9

| アナログ入力 | <b>4-20mA ADC: 1</b> オフ <b>2</b> オン <b>3</b> オン |
|--------|-------------------------------------------------|
|        | 0-10V ADC: 1オン 2オフ 3オフ                          |
|        | A-B間に120Ω抵抗を追加:1オン 2オフ 3オフ                      |
| RS485  | A に 1k Ω プルアップ抵抗を追加: 1 オフ 2 オン 3 オフ             |
|        | Bに1kΩのプルダウン抵抗を追加: 1 オフ 2 オフ 3 オン                |

注:インターフェース1の電源出力はアナログ機器、インターフェース2の電源出力はシリアルポート 機器およびSDI-12機器に使用します。

## 3.3 バックカバーの復元

デバイスの防水性を確保するため、以下の手順に従って裏蓋をネジ止めしてください。

1. シーリングリングがデバイスの周囲に正しく取り付けられ、汚れや異物がないことを確認してください。

2. ~背面カバーを正しい向きでデバイスに装着し、4本のネジを十字の順番で固定します(推奨ねじり力:4.55kgf)。ネジの締め付けは、最初に深さの80~90%程度まで締め付け、その後ください。

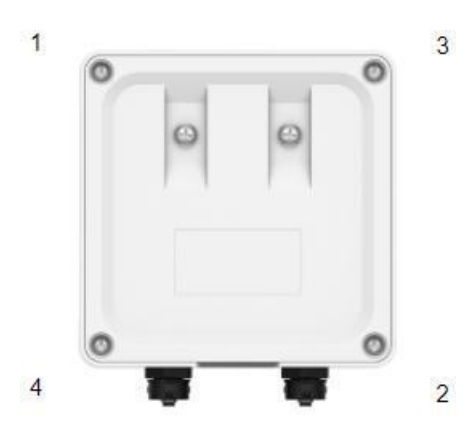

ネジの順序

3. ネジキャップをネジに固定します。

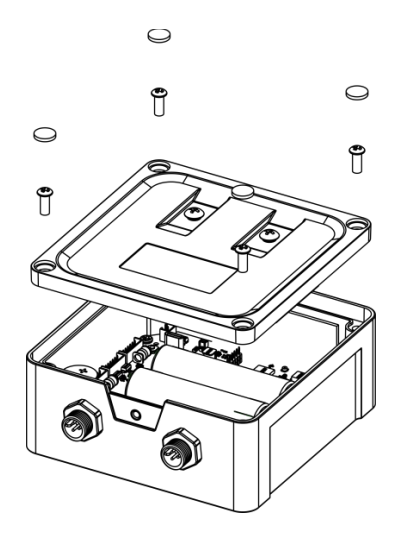

## 4. 動作ガイド

Milesight

#### 4.1 ツールボックスへのログイン

UC50xシリーズはNFCまたはType-Cポートから設定できます。どちらかを選択して設定を完了してください。

#### 4.1.1 NFC設定

1. Google PlayまたはApple App Milesight ToolBoxアプリをダウンロードしてインストールします。

2. スマートフォンのNFCを有効にし、Milesight ToolBoxを起動します。

3. NFCエリアのあるスマートフォンをデバイスに装着し、NFC読み取りをクリックしてデバイス情報を 読み取ります。

4. デバイスが正常に認識されると、デバイスの基本情報と設定がToolBoxアプリに表示されます。アプリ 上でデバイスの読み取り/書き込みをタップすることで、デバイスの読み取りと設定を行うことができ ます。デバイスのセキュリティを保護するため、初回設定時にパスワード認証が必要です。デフォルト のパスワードは 123456 です。

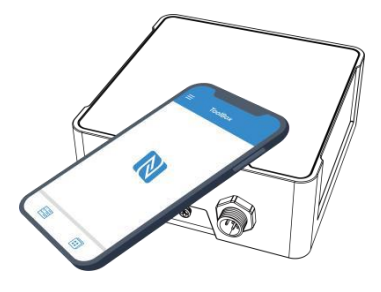

#### 注意

1) スマートフォンのNFCエリアを確認し、ケースを外すことをお勧めします。

2) スマートフォンが NFC 経由でのコンフィグレーションの読み取り/書き込みにフェイルした場合 は、スマートフォンを一旦遠ざけてから、もう一度やり直してください。

3) UC50xシリーズは、Milesight IoTから購入できる専用のNFCリーダーを使用して設定することもできます。

#### 4.1.2 USBコンフィギュレーション

- 1. Milesight公式ToolBoxソフトウェアをダウンロードします。
- 2. UC50xのケースを開け、Type-CポートでUC50xをコンピューターに接続します。

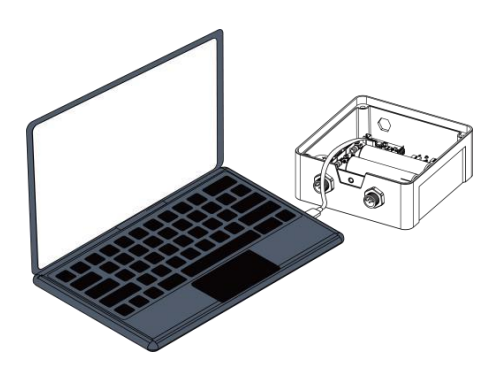

3. ToolBoxを開き、Generalを選択し、パスワードをクリックしてToolBoxにログインします。(デフォル

トパスワード : **123456**)

Milesight

| Туре                      | General | •        |
|---------------------------|---------|----------|
| Serial port               | COM4    | •        |
| Login <mark>pass</mark> v | vord    |          |
| Baud rate                 | 115200  |          |
| Data bits                 | 8       | <u> </u> |
| Parity bits               | None    | <u> </u> |
| Stop bits                 | 1       | -        |

4. ToolBoxにログインした後、Power OnまたはPower Offをクリックして、デバイスのオン/オフやその他の設定を変更できます。

|                                  | Status >                                                                                   |                           | Power On |
|----------------------------------|--------------------------------------------------------------------------------------------|---------------------------|----------|
| Status                           | Model:<br>Serial Number:                                                                   | UC501-915<br>6412A4304414 |          |
| General                          | Firmware Version:<br>Hardware Version:<br>Device Status:<br>Join Status:                   | 01.01<br>2.1<br>Of        |          |
| <b>((०))</b><br>LoRaWAN Settings | RSSI/SNR:<br>Battery:<br>Channel Mask:<br>Uplink Frame-counter:<br>Downlink Frame-counter: |                           |          |

## 4.2 LoRaWAN 設定

LoRaWAN® 設定は、LoRaWAN ネットワークの伝送パラメータを設定します。

## 4.2.1 基本設定

12

**UC50x**は、ジョイン・タイプ、**App EUI、App Key**などの基本的な設定をサポートしています。すべての設 定をデフォルトのままにしておくこともできます。

| 24E124454D100844     |
|----------------------|
| 24E124C0002A0001     |
| 85                   |
| Class A 💌            |
| V1.0.3               |
|                      |
| *****                |
| DR0 (SF12, 125 kHz 💌 |
| 505300000            |
| ? SF10-DR2 _         |
| 00                   |
| ? 🖬                  |
| 32 packets           |
| 2                    |
| TXPower0-19.15 dBn 💌 |
|                      |

| パラメータ                      | 説明                                               |
|----------------------------|--------------------------------------------------|
| Device EUI                 | ラベルにも記載されているデバイスの固有ID。                           |
| App EUI                    | デフォルトのApp EUIは24E124C0002A0001です。                |
| Anglissting Dout           | データの送受信に使用するポートで、デフォルトは 85 です。注:                 |
| Application Port           | RS232 データは別のポートを介して送信されます。                       |
| Working Modo               | UC501: クラス A およびクラス C は利用できます;                   |
|                            | UC502: クラス A。                                    |
| LoRaWAN Version            | <b>V1.0.2</b> 、 <b>V1.0.3</b> が利用可能です。           |
| Join Type                  | OTAAおよびABPモードが利用可能です。                            |
| Application Key            | デフォルトは <b>5572404C696E6B4C6F52613230313823</b> 。 |
| Device Address             | デフォルトは SN の 5 桁目から 12 桁目。                        |
| Network Session<br>Key     | デフォルトは <b>5572404C696E6B4C6F52613230313823</b> 。 |
| Application<br>Session Key | デフォルトは 5572404C696E6B4C6F52613230313823。         |

| RX2 Data Rate     | ダウンリンクを受信するためのRX2データレート。                         |
|-------------------|--------------------------------------------------|
| RX2 Frequency     | ダウンリンクを受信するRX2の周波数。単位:Hz                         |
| Spread Factor     | ADRが無効の場合、デバイスはこの拡散係数でデータを送信します。                 |
|                   | デバイスがネットワークサーバーからACKパケットを受信しなかった場合、一度デ           |
| Confirmed Mode    | ータを再送します。                                        |
|                   | 報告間隔≤35分:デバイスは、報告間隔または2*報告間隔ごとに、特定の数             |
|                   | のLinkCheckReq MACパケットをネットワークサーバーに送信し、接続性を検       |
|                   | 証します。                                            |
| Rejoin Mode       | 報告間隔 > 35分:デバイスは、接続性を検証するために、報告                  |
|                   | 間隔ごとに特定の数のLinkCheckReq MACパケットをネットワークサーバーに       |
|                   | 送信します。                                           |
|                   |                                                  |
| Set the number of | 再参加モードが有効な場合は、LinkCheckReqパケットの送信数を設定しま          |
| packets sent      | す。+注:実際の送信数は Set the number of packet sent 1 です。 |
| ADR Mode          | ネットワークサーバーがデバイスのデータレートを調整できるようにしま<br>す。          |
| Tx Power          | デバイスの Tx パワー。                                    |

注

Milesight

- 1) 台数が多い場合、デバイスのEUIリストが必要です。
- 2) 購入前にランダムなアプリキーが必要な場合は営業までご連絡ください。
- 3) Milesight IoTクラウドを使用してデバイスを管理する場合は、OTAAモードを選択してください。
- 4) OTAA モードのみ再参加対応しています。

#### 4.2.1 周波数設定

サポートされている周波数を選択し、アップリンクを送信するチャンネルを選択します。チャ ネルが LoRaWAN<sup>®</sup> ゲートウェイと一致していることを確認してください。

| Basic |       | Channel                              |                       |          |              |          |
|-------|-------|--------------------------------------|-----------------------|----------|--------------|----------|
|       | Index | Support Frequency :<br>Frequency/MHz | EU868<br>Max Datarate | T        | Min Datarate |          |
|       | 0     | 868.1                                | 5-SF7BW125            | <u>×</u> | 0-SF12BW125  | <u>.</u> |
| 2     | 1     | 868.3                                | 5-SF7BW125            | <u></u>  | 0-SF12BW125  | <u>*</u> |
|       | 2     | 868.5                                | 5-SF7BW125            | <u> </u> | 0-SF12BW125  | <u> </u> |
|       | 3     | 0                                    | 5-SF7BW125            | <u></u>  | 0-SF12BW125  | <u>.</u> |
|       | 4     | 0                                    | 5-SF7BW125            | <u> </u> | 0-SF12BW125  | <u> </u> |
|       | 5     | 0                                    | 5-SF7BW125            | <u>*</u> | 0-SF12BW125  | <b></b>  |
|       | 6     | 0                                    | 5-SF7BW125            | <u> </u> | 0-SF12BW125  | <u> </u> |
| _     | 7     | 0                                    | 5 0E7DW405            | -1       | 0.0540514405 | -1       |

周波数が CN470/AU915/US915 のいずれかである場合、有効にしたいチャネルのインデックスをカンマ区 切りで入力ボックスに入力します。

#### 例

1,40: チャンネル1 とチャンネル40 を有効にします。
 1-40: チャンネル1 からチャンネル40 まで有効
 1-40,60: チャンネル1 をチャンネル40 とチャンネル60 に有効
 All: すべてのチャンネルを有効にします。
 Null: すべてのチャネルを無効にします。

|                           | Support Frequency :         | AU915               |        |
|---------------------------|-----------------------------|---------------------|--------|
| nabled Channel Index: 0-7 | 1                           |                     |        |
| Channel Index             | Frequency/MHz               | Channel Spacing/MHz | BW/kHz |
| 0 - 15                    | 9 <mark>15.2 - 918.2</mark> | 0.2                 | 125    |
| 16 - 31                   | 918.4 - 921.4               | 0.2                 | 125    |
| 32 - 47                   | 921.6 - 924.6               | 0.2                 | 125    |
| 48 - 63                   | 924.8 - 927.8               | 0.2                 | 125    |
| 64 - 71                   | 915.9 - 927.1               | 1.6                 | 500    |

#### 4.2.3 マルチキャスト設定(UC501のみ)

**UC501** は、ネットワークサーバからのマルチキャストコマンドを受信するためのマルチキャストグループの設定をサポートしています。

- 1. 作業モードをクラス C に設定します。
- 2. マルチキャストグループを有効にし、他のグループと区別するために一意のマルチキャストアドレス とキーを設定します。

これらの設定はデフォルトのままにしておくこともできます。

| Multicast Group 1   | 0                 |
|---------------------|-------------------|
| Multicast Aaddress  | (?) 1111111       |
| Multicast McAppSKey | **************    |
| Multicast McNetSKey | ***************** |
| Multicast Group 2   | D                 |
| Multicast Group 3   | 0                 |
| Multicast Group 4   |                   |

| パラメータ             | 説明                                                     |
|-------------------|--------------------------------------------------------|
| Multicast Address | 異なるマルチキャストグループを区別するための一意の8桁のアドレス。                      |
|                   | 32 桁のキー。デフォルト値:                                        |
| Multicost         | マルチキャストグループ1:5572404C696E6B4C6F52613230313823          |
| McAppSkey         | マルチキャストグループ2:5572404C696E6B4C6F52613230313824          |
| mer oppone)       | マルチキャストグループ <b>3: 5572404C696E6B4C6F52613230313825</b> |
|                   | マルチキャストグループ4:5572404C696E6B4C6F52613230313826          |
|                   | 32桁のキー。デフォルト値:                                         |
| Multisest         | マルチキャストグループ1:5572404C696E6B4C6F52613230313823          |
| Multicast         | マルチキャストグループ2:5572404C696E6B4C6F52613230313824          |
| MCINETSKEY        | マルチキャストグループ <b>3: 5572404C696E6B4C6F52613230313825</b> |
|                   | マルチキャストグループ4:5572404C696E6B4C6F52613230313826          |

 ネットワークサーバーにマルチキャストグループを追加します。Milesightゲートウェイを例にして、 「Network Server > Multicast Groups」に進み、「Add」をクリックしてマルチキャストグループを追加 します。

| Status           | General        | Applications      | Profiles | Device     | Multicast Groups       | Gateway Fleet     | Packets |          |
|------------------|----------------|-------------------|----------|------------|------------------------|-------------------|---------|----------|
| Packet Forwarder | Multicast Grou | ps                |          |            |                        |                   |         |          |
| Network Server   | Add            |                   |          |            |                        |                   | Search  | Q        |
|                  |                | Multicast Address |          | Group Name |                        | Number of Devices | Op      | peration |
| Network          |                |                   |          | Nor        | natching records found |                   |         |          |

デバイスの設定と同じマルチキャストグループ情報を入力し、制御するデバイスを選択し、 Saveをクリックします。 MAKE SENSING MATTER

Milesight

| Group Name                         |               |        |                  | Configuration  |             |    |
|------------------------------------|---------------|--------|------------------|----------------|-------------|----|
| Multicast Address                  |               |        |                  | 11111111       |             |    |
| Multicast Network Session Key      |               |        |                  | 5572404C696E6  | B4C6F526132 |    |
| Multicast Application Session Key  |               |        |                  | 5572404C696E6  | B4C6F526132 |    |
| Class Type                         |               |        |                  | Class C        | ~           |    |
| Datarate                           |               |        |                  | DR0 (SF12, 125 | kHz) 🗸      |    |
| Frequency                          |               |        |                  | 505300000      |             | Hz |
| Frame-counter                      |               |        |                  | 0              |             |    |
| Selected Devices                   |               |        |                  |                |             |    |
| UC500 ×                            |               |        |                  |                |             |    |
| General Applications Payload Codec | Profiles      | Device | Multicast Groups | Gateway Fleet  | Packets     |    |
| Multicast Groups                   |               |        |                  |                |             |    |
| Add                                |               |        |                  |                | Search      | O, |
| Multicast Address                  | Group Name    |        | Numbe            | r of Devices   | Operation   |    |
| 1111111                            | Configuration |        |                  | 1              |             |    |
| Showing 1 to 1 of 1 rows           |               |        |                  |                |             |    |

4. >Network Server Packetsでマルチキャストグループを選択し、ダウンリンク コマンドを入 力して [Send] をクリックします。ネットワークサーバーは、このマルチキャストグループに 属するデバイスにコマンドをブロードキャストします。

注:すべてのテバイスのアプリケーションポートが同じであることを確認してください。

| Status               |          | General                                                                                                    | Applications    | Payload Codec | Profiles | Device | Multicast Groups | Gateway Fleet | Packets   |      |
|----------------------|----------|----------------------------------------------------------------------------------------------------|-----------------|---------------|----------|--------|------------------|---------------|-----------|------|
| Packet Forwarder     |          | Send Data To I                                                                                                    | Device          |               |          |        |                  |               |           |      |
| ware more            |          |                                                                                                    | Device EUI      | Ту            | pe       |        | Payload          | Port          | Confirmed |      |
| Network Server       |          | 0000000                                                                                                    | 0000000         | ASCII         | ~        |        |                  | 85            |           | Send |
| Protocol Integration | •        |                                                                                                    |                 |               |          |        |                  |               |           |      |
| NT-ht-               |          | Send Data to N                                                                                                    | lulticast Group |               |          |        |                  |               |           | _    |
| Network              | <u> </u> |                                                                                                    | Multicast Group | Ту            | pe       |        | Payload          | Port          |           |      |
| System               | •        | Configura                                                                                                    | ation           | ✓ hex         | ~        | ff10ff |                  | 85            |           | Send |
|                      |          | and the second second s |                 | - 10          | 0        | 19     |                  | Til .         |           |      |

17

4.3インターフェース設定

4.3.1 基本設定

| Reporting Interval                           | 1200 s              |
|----------------------------------------------|---------------------|
| Collection interval                          | 1200 s              |
| Data Storage                                 | ? 2                 |
| Data Retransmission                          | 0                   |
| Change Password                              | Ο                   |
| The device returns to the power supply state | Last working statu: |

| パラメータ                                  | 説明                                                                     |
|----------------------------------------|------------------------------------------------------------------------|
|                                        | ネットワークサーバーにデータを送信する報告間隔。デフォルト:1200s                                    |
| Reporting Interval                     | (20分)、範囲 : 10-64800 s.                                                 |
|                                        | 注:RS232送信は報告間隔に従いません。                                                  |
| Collection Interval                    | アラームコマンド( <u>4.4</u> 節参照)発生時のデータ収集間隔。この間隔は報<br>告間隔以下でなければなりません。        |
| Data Storage                           | ローカルでのレポートデータ保存の無効化または有効化。(セクション<br><u>4.5</u> 参照)                     |
| Data<br>Retransmission                 | データの再送を無効または有効にします。( <u>4.6</u> 節参照)                                   |
| The device returns to the power supply | デバイスが電源を失い、電源に戻った粉、このパラメータによってオンま                                      |
| state                                  | たはオフになります。                                                             |
| Change Password                        | ToolBox App がこのデバイスを読み書きするためのパスワード、またはソ<br>フトウェアがログインするためのパスワードを変更します。 |

## 4.3.2 アナログ入力

インターフェース1のアナログ入力ポートにアナログ機器を接続します。アナログ・デバイスが UC50x から電源を必要とする場合は、アナログ・デバイスの電源ケーブルをインターフェイス1の電源出力に接続します。

2. アナログ入力を有効にし、アナログ・センサーの要件に従ってアナログ設定を行います。

| Interface 1 (Pin1)<br>5/9/12V Output | •                       |
|--------------------------------------|-------------------------|
| Power Output Time Before Collect     | 1 s                     |
| Power supply current                 | 0.00 mA                 |
| Interface 1 (Pin2)<br>3.3V Output    |                         |
| Power Supply Mode                    | Continuous power supply |
| Power supply current                 | 0.00 mA                 |
| Interface Name                       | Analog Input 1          |
| Enable                               | 8                       |
| Analog Input Signal Type             | 4-20 mA                 |
| Osh                                  | 20.00                   |
| Osl                                  | 4.00                    |
| Unit                                 | mA                      |
| Status                               |                         |
| Interface Name                       | Analog Input 2          |
| Enable                               | 8                       |
| Analog Input Signal Type             | 4-20 mA 🔽               |
| Osh                                  | 20.00                   |
| Osl                                  | 4.00                    |
| Unit                                 | mA                      |
| Status                               |                         |

| パラメータ                             | パラメータ                                                                                     |  |  |  |  |  |
|-----------------------------------|-------------------------------------------------------------------------------------------|--|--|--|--|--|
|                                   | インターフェース1の5V/9V/12V電源出力を有効にして、アナログデバイ                                                     |  |  |  |  |  |
|                                   | スに電源を供給します。デフォルトは12Vで、 <u>DIP</u> スイッチで電圧を変更できま                                           |  |  |  |  |  |
| Interface 1(Pin 1)                | す。                                                                                        |  |  |  |  |  |
| 5V/9V/12V Output                  | Power Output Time Before Collect: 端末デバイスの初期化のためにデータ                                       |  |  |  |  |  |
|                                   | を収集するまでの電源供給時間。範囲:0-600s.                                                                 |  |  |  |  |  |
|                                   | <b>電源電流:</b> センサが必要とする電流を供給します。範囲:0-60mA                                                  |  |  |  |  |  |
| Interface 1(Pin 2)<br>3.3V Output | インターフェース1の3.3V電源出力を有効にし、アナログ機器に電源を供給<br>します。電源供給モード:連続電源供給 "または "設定可能な電源供給時間 "<br>を選択します。 |  |  |  |  |  |

|                             | <b>Power Output Time Before Collect:</b> 端末デバイスの初期化のためにデータを               |
|-----------------------------|---------------------------------------------------------------------------|
|                             | 収集するまでの電源供給時間。範囲:0-600s.                                                  |
|                             | 電源電流:センサが必要とする電源電流。範囲:0-60mA                                              |
| Analog Input<br>Signal Type | <b>4-20mA</b> または <b>0-10V</b> はオプションです。 <u>DIPスイッチを</u> した場合のみ動作<br>します。 |
| Osh/Osl                     | Oshはスケールの上限値、oslはスケーリングされた出力値の下限値です。設定後、スケーリングされた値がアップロードされます。            |
| Unit                        | このセンサーのデータ単位で、参考のためにToolBoxに表示するだけです。                                     |
| Fetch                       | センサーの現在値をフェッチします。                                                         |

注:アナログ入力スケーリング式

Ov= [(Osh - Osl) \* (Iv - Isl) / (Ish - Isl)] + Osl

これは次のように書き換えることもできます:

Ov = [(Osh - Osl)/(lsh - lsl)/(lsh - lsl)] + Osl

変数はスケーリング式に関連します:

**Ov** = スケーリングされた出力値

Iv=アナログ入力値

Osh = スケーリングされた出力スケールの上限値

Osl= スケーリングされた出力値のスケールの下限値

Ish = アナログ入力値のスケールの上限値

Isl=アナログ入力値のスケールの下限値

例えば、アナログ風速センサーは4-20mAで0-32m/sを指し、対応する変数は次のようになります:

Osh=32 m/s, osl=0 m/s, lsh=20mA, lsl=4mA..

6mAを測定する場合、実際の風速はOv=[(32·0)\*(6·4)/(20·4)]+0=4m/s.です。

3. ToolBoxソフトウェアの場は、Fetchをクリックして、UC50xがアナログ・デバイスから正しいデータ を読み取れるかどうかを確認します。

注: アナログ・デバイスに電源を供給するために電源出力を使用する場合、電源はレポート・インターバル が来たときにのみ供給されます。PoCテスト中は、外部電源でスレーブ・デバイスに電力を供給する ことをお勧めします。

| Interface Name           | Analog Input 1 |       |
|--------------------------|----------------|-------|
| Enable                   |                |       |
| Analog Input Signal Type | 4-20 mA        | •     |
| Osh                      | 20.00          |       |
| Osl                      | 4.00           |       |
| Unit                     | mA             |       |
| Status                   | 0.000 mA       | Fetch |

ToolBoxアプリの場合、

- a. Collectをクリックし、スマートフォンをデバイスに取り付けてデータを収集します。
- b. Fetchをクリックし、デバイスにスマートフォンを取り付けてデータを読み取ります。

| Analog Input 1           |           |
|--------------------------|-----------|
| Analog input Signal Type |           |
| 4-20mA                   | •         |
| Osh                      |           |
| 20.00                    |           |
| Osl                      |           |
| 4.00                     |           |
| * Unit                   |           |
| mA                       |           |
| Status                   | - Collect |

#### 4.3.3 RS485

 RS485 デバイスをインターフェース 2 の RS485 ポートに接続します。RS485 デバイスが UC50x から 電源を必要とする場合は、RS485 デバイスの電源ケーブルをインターフェイス 2 の電源出力に接続します。
 RS485 を有効にし、RS485 同様にシリアルポートの設定を行います。

| Enable                            |                       |
|-----------------------------------|-----------------------|
| Interface Type                    | RS485 (Modbus Master) |
| Interface 2 (Pin1) 5/9/12V Output |                       |
| Power Output Time Before Collect  | 1s                    |
| Power supply current              | 0.00 mA               |
| Interface 2 (Pin2)<br>3.3V Output | Ο                     |
| Baud Rate                         | 9600 🔽                |
| Data Bit                          | 8 bits                |
| Stop Bit                          | 1 bits                |
| Parity                            | None 💌                |
| Execution Interval                | 50 ms                 |
| Max Resp Time                     | 500 ms                |
| Max Retry Times                   | 3                     |
| Modbus RS485 bridge LoRaWAN       | 2                     |

| パラメータ              | 設定内容                                                  |
|--------------------|-------------------------------------------------------|
|                    | インターフェース 2 の 5V/9V/12V 出力を有効にし、RS485 端末に電源を           |
|                    | 供給します。デフォルトは12Vですが、 <u>DIP</u> スイッチで電圧を変更できます。        |
| Interface 2(Pin 1) | Power Output Time Before Collect: 端末デバイスの初期化のためにデータ   |
| 5V/9V/12V Output   | を収集するまでの電源供給時間。範囲:0-600s.                             |
|                    | 電源電流:センサーが必要とする電流を供給します。範囲:0-60mA                     |
|                    | インターフェース2の3.3V電源出力を有効にし、RS485端子機器に電源を供給               |
|                    | します。                                                  |
| Interface 2(Pin 2) | 電源供給モード連続電源供給 "または "設定可能な電源供給時間 "を選択しま                |
| 3.3V Output        | す。                                                    |
|                    | Power Output Time Before Collect:ターミナル・デバイスの初期化のため    |
|                    | にデータを収集するまでの電源供給時間。範囲:0-600s.                         |
|                    | 電源電流:センサが必要とする電源電流。範囲:0-60mA                          |
| Baud Rate          | 1200/2400/4800/9600/19200/38400/57600/115200 は利用できます。 |
| Data Bit           | <b>8</b> ビット                                          |
| Stop Bit           | 1ビット/ <b>2</b> ビット                                    |

22

| Parity                         | なし、奇数、偶数                                                             |
|--------------------------------|----------------------------------------------------------------------|
| Execution Interval             | 各 Modbus コマンド間の実行間隔。                                                 |
| Max Resp Time                  | UC50x がコマンドの応答を待つ最大応答時間。最大応答時間を過ぎても応答<br>がない場合、コマンドはタイムアウトしたと判断されます。 |
| Max Retry Time                 | RS485 端末からのデータ読み出しにフェイルした場合の最大リトライ回数を<br>設定します。                      |
|                                | このモードが有効の場合、ネットワークサーバーは <b>RS485</b> デバイスにあらゆ                        |
| Modbus RS485<br>bridge LoBaWAN | るタイプのコマンドを送信することができ、RS485デバイスはサーバーのコ                                 |
|                                | マンドに従ってのみ反応することができます。                                                |
|                                | Port: 2-84、86-223 から選択。                                              |

3. をクリサクして をクリックして Modbus チャンネルを追加し、設定を保存します。

| Channel Se | ettings | Fetch All                                            |          |
|------------|---------|------------------------------------------------------|----------|
| Channel ID | Name    | Slave ID Address Quantity Type Byte Order Sign Value |          |
| 1 -        | 1       | 1 0 1 Holding Register(INT16) - AB - O 6             | etch 🚫   |
| 2 -        | 2       | 255 2 1 Coil 🔽 🖉 🖉 🦉                                 | atch 🕀 🛞 |

| パラメータ      | 説明                                                  |  |  |  |  |  |  |
|------------|-----------------------------------------------------|--|--|--|--|--|--|
| Channel ID | 16チャンネルから設定したいチャンネルIDを選択します。                        |  |  |  |  |  |  |
| Name       | 各 Modbus チャンネルを識別するための名前をカスタマイズします。                 |  |  |  |  |  |  |
| Slave ID   | 端末機器の Modbus スレーブ ID を設定します。                        |  |  |  |  |  |  |
| Address    | 読み取り開始アドレスを設定します。                                   |  |  |  |  |  |  |
| Quantity   | 読み出し開始アドレスから何桁目を読み出すかを設定します。1 に固<br>定されます。          |  |  |  |  |  |  |
| Туре       | Modbus チャネルのデータ型を選択します。                             |  |  |  |  |  |  |
|            | 入力レジスタまたは保持レジスタに設定した場合、Modbus データの                  |  |  |  |  |  |  |
| Byte Order | 読み出し順序を設定します。                                       |  |  |  |  |  |  |
| ,          | INT32/FloatABCD, CDBA, BADC, DCBA                   |  |  |  |  |  |  |
|            | INT16: AB,BA                                        |  |  |  |  |  |  |
| Sign       | ティックは値にプラスまたはマイナスの符号があることを示します。                     |  |  |  |  |  |  |
|            | クリック後、デバイスは正しい値を読み取れるかテストするために                      |  |  |  |  |  |  |
| Fetch      | Modbus リードコマンドを送信します。                               |  |  |  |  |  |  |
|            | 例:この設定の船、デバイスはコマンドを送信します:01 03 00 00<br>00 01 84 0A |  |  |  |  |  |  |

23

| Channel ID | Name | Slave ID Ad | Idress G | uantity | Туре | Byte Or | rder | Sign | Value |  |
|------------|------|-------------|----------|---------|------|---------|------|------|-------|--|
|------------|------|-------------|----------|---------|------|---------|------|------|-------|--|

 ToolBox ソフトウェアの場合は、Fetch をクリックして、UC50x がターミナル・デバイスから正しいデー タを読み取れるかどうかをチェックします。また、リストの一番上にある「Fetch」をクリックすると、 全チャンネルのデータを取得できます。

注意

Milesight

 RS485 Modbusスレーブ・デバイスに電源を供給するために電源出力を使用する場合、レポート・インターバルが来たときのみ電源を供給します。PoC テスト中は外部電源でスレーブ・デバイスに電力を 供給することをお勧めします。

2) 応答までの時間はごとに異なるため、頻繁に Fetch をクリックしないでください。

| 4 - | С | 1 | 0 | 1      | Input Register(INT16) | - | AB | • | 21 | $\odot$ | Fetch |  |
|-----|---|---|---|--------|-----------------------|---|----|---|----|---------|-------|--|
|     | - |   | - | - 10 m | 10                    | 1 |    |   |    |         |       |  |

ToolBoxアプリの場合

- a. すべての Modbus チャンネルをタップし、Collect をクリックし、スマートフォンをデバイスに接続し てデータを収集します。
- b. Fetchをクリックし、スマートフォンを接続するとデータを読み取ります。また、[Collect All] と

[Fetch All] をタップして、全チャンネルのデータを取得することもできます。

| ← 1                      |   |    |     |
|--------------------------|---|----|-----|
| * Name                   |   |    |     |
| 1                        |   |    |     |
| Slave ID                 | _ | 1  | +   |
| Address                  | _ | 0  | +   |
| Quantity                 |   |    | 1   |
| Туре                     |   |    |     |
| Holding Register (INT32) |   |    | •   |
| Byte Order               |   |    |     |
| ABCD                     |   |    | •   |
| Sign                     |   |    |     |
| Value                    |   | Fe | tch |

#### 4.3.4 RS232

1. RS232 デバイスをインターフェース 2 の RS232 ポートに接続します。RS232 デバイスが UC501 からの電源を必要とする場合は、RS232 デバイスの電源ケーブルをインターフェイス 2 の電源出力に接続します。

2. RS232 を有効にし、RS232 同じようにシリアルポートの設定を行います。

| Enable                                       |        |   |
|----------------------------------------------|--------|---|
| Interface Type                               | RS232  | - |
| Interface 2 (Pin1)<br>5/9/12V Output         |        |   |
| Interface 2 (Pin2)<br>3.3V continuous Output |        |   |
| Baud Rate                                    | 9600   | _ |
| Data Bit                                     | 8 bits | - |
| Stop Bit                                     | 1 bits | _ |
| Parity                                       | None   | - |
| Port                                         | 86     |   |

| パラメータ              | 設定内容                                                            |
|--------------------|-----------------------------------------------------------------|
|                    | インターフェース 2 の 5V/9V/12V 出力を有効にし、RS232 端子機器に常時                    |
| Interface 2(Pin 1) | 電源を供給します。デフォルトでは12Vですが、 <u>DIP</u> 電圧を変更できます。                   |
| 5V/9V/12V Output   | <b>UC501</b> のみこの機能をサポートしています。                                  |
|                    | <b>電源電流:</b> センサーが必要とする電流を供給します。範囲は0-60mA                       |
| Interface 2(Pin 2) | インターフェース2の3.3V電源出力を有効にし、RS232端子機器に <b>連続的に</b> 電                |
| 3.3V Continuous    | 源を供給します。                                                        |
| Output             | 電源電流:センサーが必要とする電流を供給します。範囲0-60mA                                |
| Baud Rate          | 300/1200/2400/4800/9600/19200/38400/57600/115200 are available. |
| Data Bit           | <b>8</b> ビット                                                    |
| Stop Bit           | 1ビット/2ビット                                                       |
| Parity             | なし、奇数、偶数                                                        |
| Port               | RS232データ転送に使用するポート。                                             |

#### 4.3.5 GPIO

- 1. インターフェース2のGPIOポートにデバイスを接続します。
- 2. GPIO ポートを有効にし、GPIO タイプを選択します。

## デジタル入力:

デジタル入力は、デバイスのHighまたはLowステータスを検出するために使用できます。

| Interface Name | GPIO 1         |
|----------------|----------------|
| Enable         | $\checkmark$   |
| Interface Type | Digital Input1 |
| Digital Input  | Pull Down      |
| Status         | Low Fetch      |

| パラメータ         | <br>                             |
|---------------|----------------------------------|
|               | デジタル入力の初期状態。                     |
| Digital Input | Pull Down:立ち上がりエッジがトリガーされます。     |
|               | Pull Up/None: 立ち下がりエッジがトリガーされます。 |
| Fetch         | デジタル入力の現在の状態を取得します。              |

## デジタル出力

Milesight

デジタル出力は、制御デバイスに電圧信号を送信します。

|      | Interfac | e Name               | GPIO 2            |                |               |                   |       |
|------|----------|----------------------|-------------------|----------------|---------------|-------------------|-------|
|      | Enat     | ble                  | $\checkmark$      |                |               |                   |       |
|      | Inter    | ace Type             | Digital Output2   | <b>•</b>       |               |                   |       |
|      | Statu    | JS                   | Low               |                | Fetch         | Switch            |       |
| パラメ  | ータ       |                      |                   | 説明             | ]             |                   |       |
| Feto | ch       | デジタル出力の現在            | Eのステータス           | を取得し           | ます。           |                   |       |
| Swit | ch       | クリックするとデ<br>スをトリガーでき | ジタル出力の。<br>るかどうかを | ステータス<br>確認できす | スが切り替;<br>ます。 | わり、 <b>UC50</b> x | :がデバイ |

## パルス・カウンタ

| Interface Name            | GPIO 1       |         |             |
|---------------------------|--------------|---------|-------------|
| Enable                    | $\checkmark$ |         |             |
| Interface Type            | Counter      |         |             |
| Digital Input             | Pull Down    |         |             |
| Digital Filter            | ⑦ ☑          |         |             |
| keep last value when powe | r off        |         |             |
| Counter values            | 0            | Refresh | Start Clear |
| Modify the count values   |              |         |             |

| パラメータ                          | パラメータ                                      |  |
|--------------------------------|--------------------------------------------|--|
|                                | カウンタの初期状態                                  |  |
| Digital Input                  | プルダウン:立ち上がりエッジ検出時に1増加                      |  |
|                                | プルアップ/なし:立ち下がりエッジを検出すると1増加                 |  |
| Digital Filter                 | パルス周期が250us以上の時に有効にすることをお勧めします。            |  |
| Keep last value when power off | 電源OFF時にカウントした値を保持します。                      |  |
|                                | デバイスのカウントを開始/停止します。                        |  |
| Start/Stop                     | 注意: UC50xは、Startをクリックしないとカウント値を変更せずに送信します。 |  |
|                                | 開始                                         |  |
| Refresh                        | 最新のカウンタ値を取得します。                            |  |
| Clear                          | 値を0からカウントします。                              |  |
| Modify the count values        | カウント値の初期値を設定します。                           |  |

#### 4.3.6 SDI-12

Milesight

1. SDI-12センサーをインターフェース2のSDI-12ポートに接続します。SDI-12デバイスがUC50xから電源を必要とする場合は、SDI-12デバイスの電源ケーブルをインターフェイス2の電源出力に接続します。

2. ToolBoxソフトウェアの場合は、SDI-12インターフェースを有効にし、インターフェース設定を SDI-12センサーと同じにします。>>ToolBoxアプリの場は、[Device Setting SDI-12 Settings]に進み、 [Read]をクリックして現在の設定を取得し、設定を行います。

|                                  | -      |          |
|----------------------------------|--------|----------|
| Interface 2 (Pin1)5/9/12V Output |        |          |
| Power Output Time Before Collect | 1      | S        |
| Power supply current             | 10.00  | mA       |
| Baud Rate                        | 1200   | <u> </u> |
| Data Bit                         | 7 bits | <u> </u> |
| Stop Bit                         | 1 bits | <u> </u> |
| Parity                           | Even   | <u> </u> |
| Max Retry Times                  | 3      |          |
| SDI-12 bridge LoRaWAN            | 1      |          |
| Port                             | 80     |          |

Interface 2(Pin 1)

パラメー

インターフェース2の5V/9V/12V出力を有効にして、SDI-12センサーに 電源を供給します。

| 5V/9V/12V Output | デフォルトでは12Vですが、DIPスイッチで電圧を変更できます。                               |
|------------------|----------------------------------------------------------------|
|                  | Power Output Time Before Collect: 端末デバイスの初期化のためにデータを           |
|                  | 収集するまでの電源供給時間。範囲:0-600s.                                       |
|                  | <b>電源電流:</b> センサーが必要とする電流を供給します。範囲:0-60mA                      |
| Baud Rate        | 1200/2400/4800/9600/19200/38400/57600/115200 は利用できます。          |
| Data Bit         | 8ビット/7ビットが利用可能です。                                              |
| Stop Bit         | 1ビット/2ビット                                                      |
| Parity           | なし、奇数、偶数あり                                                     |
| Max Retry Time   | デバイスが <b>SDI-12</b> センサーからのデータ読み取りにフェイルした後の最大リ<br>トライ回数を設定します。 |
|                  | このモードを有効にすると、ネットワークサーバーはSDI-12デバイスにSDI-                        |
| LoRaWAN          | 12コマンドを送信でき、デバイスはサーバーコマンドに従ってのみ反応でき                            |
|                  | ます。                                                            |
|                  | <b>Port:2-84、86-223</b> から選択。                                  |

注: SDI-12センサーに電源を供給するために電源出力を使用する場合、それは報告間隔が来ると きにのみ電源を供給します。PoCテスト中は、外部電源でセンサーに電力を供給することをお 勧めします。

- 3. ① チャンネルを追加するにはReadをクリックし、センサーのアドレスを取得するにはReadをクリックし、センサーのアドレスを取得するにはReadをクリックします。
- 4. 🕒 SDI-12コマンドタブ以外をクリックして、センサーが必要とするSDI-12コマンドを追加します。
- 5. Collectをクリックしてコマンドを送信し、センサー取得します。

| Channel Settings      | Collect All                              |  |  |
|-----------------------|------------------------------------------|--|--|
| Channel ID Name Addre | s SDI-12 Command Value                   |  |  |
| 1 1 0                 | Read Write aM!;aD0!; (+) Collect (+) (>) |  |  |
| パラメータ                 | 説明                                       |  |  |
| Channel ID            | 16チャンネルから設定したいチャンネルIDを選択します。             |  |  |
| Name                  | 各チャンネルの識別を容易にするために、チャンネル名をカスタマイ<br>ズします。 |  |  |
| Address               | SDI-12センサーのアドレスです。                       |  |  |
| Read                  | SDI-12センサーのアドレスを読み取ります。                  |  |  |
| Write                 | SDI-12センサーのアドレスを変更します。                   |  |  |
| SDI-12 Command        | センサーに送信する劢します。                           |  |  |
| Collect               | センサーデータを取得するためにコマンドを送信します。               |  |  |

|       | 注意:端末機によって応答時間が異なるので、頻繁にクリックしない<br>でください。      |
|-------|------------------------------------------------|
|       | 端末によって返信までの時間が異なるため、頻繁にクリックしないで<br>ください。       |
| Fetch | クリックすると <b>ToolBox</b> にデータが表示されます。            |
| Value | 収集した値を表示します。複数の値を読み込んだ粉は、"+"または"-"で<br>区切られます。 |

ToolBoxアプリの場合

Milesight

- a. 各チャンネルをタップし、[Collect]をクリックし、スマートフォンをデバイスに接続してデータを収 集します。
- b. Fetchをクリックし、スマートフォンをデバイスに取り付けてデータを読み取ります。また、[All

**Collect(すべて収集)**]と[Fetch All(すべて取得)]をタップして、全チャンネルのデータを取得する こともできます。

| ÷          | Edit chan | inel       |         |
|------------|-----------|------------|---------|
| Channel    |           |            |         |
| Channel 1  |           |            | -       |
| * Name     |           |            |         |
| 1          |           |            |         |
| Address    |           | 1 <u>-</u> |         |
|            | Read      | Write      |         |
| А          |           |            |         |
| SDI-12 Com | nmand (1) |            |         |
| aM!        |           |            |         |
| aD0!       |           |            | Θ       |
|            | $(\pm)$   |            |         |
| Value      |           |            | Collect |
| A+0.0+0+2  | 26.0      |            |         |

#### 4.4 アラーム設定

UC50xは、ネットワーク・サーバーにアラーム・パケットを送信するコマンドの設定をサポートしています。各デバイスには、最大16個のスレッショルド・アラーム・コマンドを追加できます。

1. ToolBoxソフトの場合はCommandページからEditをクリックしてコマンドを追加し、ToolBoxアプリの場合は Device > Setting > Rule Engineからコマンドを追加します。

29

|    |               | Save |
|----|---------------|------|
| ID | Configuration | Edit |
| 1  |               | e    |
| 2  |               | e    |

2. アナログ入力値または RS485 Modbus チャンネル値を含む IF 条件を設定します。値が条件に一致すると、デバイスはアラームパケットを報告します。

**注意**: デバイスはアラームを一度だけ送信します。値が正常に戻り、再び条件をトリガーした場合の み、新しいアラームを送信します。

| f Al2  |        | -    |  |
|--------|--------|------|--|
| 4-20mA | Above  | 5 mA |  |
|        | Above  |      |  |
|        | Within |      |  |
|        | Change |      |  |
|        |        |      |  |

3. すべてのコマンドを設定したら、[Save (保存)]をクリックします。

|                                                                   |      | L      |
|-------------------------------------------------------------------|------|--------|
| Configuration                                                     | Edit | Delete |
| If ai2(4-20ma) is above 5.00.<br>then report data package         | e    | Ū      |
| If ai1(4-20ma) is within 4.00 - 6.00.<br>then report data package | e    |        |
|                                                                   | e    | Ū      |
|                                                                   |      |        |

## 4.5 データ保存

UC50x シリーズは、600 件のデータ記録をローカルに保存し、ToolBox App または ToolBox ソフトウェ ア経由でデータをエクスポートできます。デバイスは、ネットワークに接続されていなくても、レポー ト間隔に従ってデータを記録します。

1. ToolBoxソフトウェアのステータス、またはToolBoxアプリのデバイスステータスにアクセスして、デバイスの時刻を同期します;

| Status >                |                                         |
|-------------------------|-----------------------------------------|
| Model:                  | UC501-470M                              |
| Serial Number:          | 6454D2122042                            |
| Device EUI:             | 24e124454d212204                        |
| Firmware Version:       | 01.05                                   |
| Hardware Version:       | 3.0                                     |
| Device Status:          | On                                      |
| Join Status:            | Activate                                |
| RSSI/SNR:               | -73/4                                   |
| Battery:                | 100%                                    |
| Channel Mask:           | 000000000000000000000000000000000000000 |
| Uplink Frame-counter:   | 169                                     |
| Downlink Frame-counter: | 0                                       |
| Device Time:            | 2023-07-04 06:01:40                     |

2. ToolBoxアプリの一般設定へ移動し、データ保存有効にします。

| Data Storage | (?) |  |
|--------------|-----|--|
|--------------|-----|--|

 ToolBoxアプリの「Maintenance >ToolBox software or Device >Backup and Reset」または 「Maintenance >ToolBox App」に進み、「Export」をクリックし、データの時間範囲を選択し、 「Save」をクリックしてデータをエクスポートします。

注: ToolBoxアプリは、過去14間のデータしかエクスポートできません。より多くのデータをエクスポートする必要がある場合は、ToolBox ソフトウェアを使用してください。

#### Maintenance >

Milesight

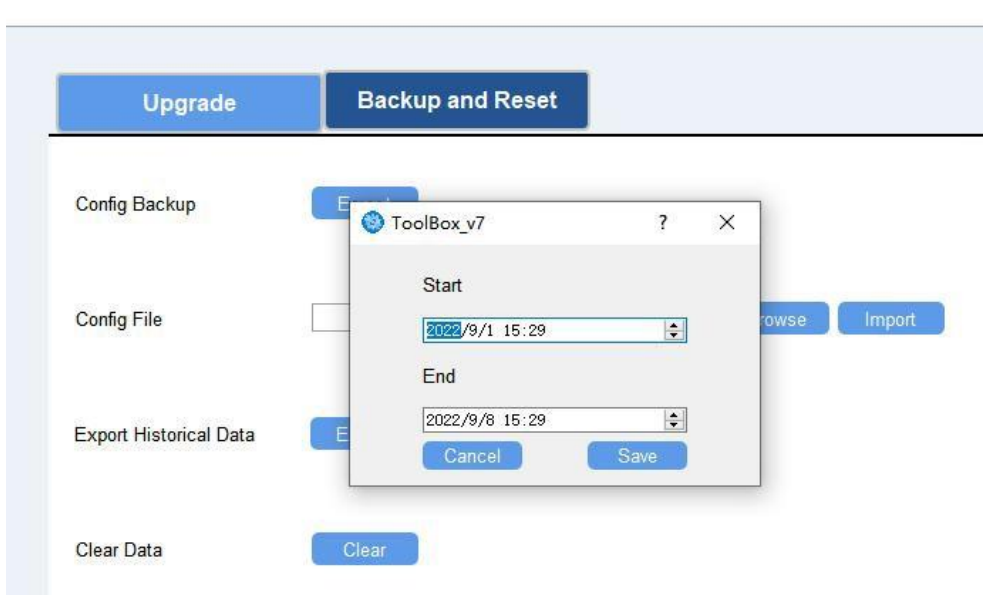

4. 必要に応じて、[Clear (クリア)]をクリックして、デバイス内の保存データをすべてクリアします。

## 4.6 データの再送信

**UC50x** シリーズは、ネットワークがダウンした場合でもネットワークサーバーがすべてのデータを取得 できるように、データの再送信をサポートしています。失われた取得するには、2 つの方法がありま す:

- UC50xシリーズ通信プロトコルを参照してください;
- ネットワークがダウンしている場合、LinkCheckReq MACパケットからの応答が一定ない場合、デバイスはネットワークの切断時間を記録し、デバイスがネットワークに再接続した後に失われたデータを再送信します。

以下は、データ再送信の手順です:

1. データ保存機能とデータ再送信有効にします;

| AI           |                                                                   |
|--------------|-------------------------------------------------------------------|
| 6454D1008441 |                                                                   |
| 1200         |                                                                   |
| (?) 1200     |                                                                   |
| ? 🛛          |                                                                   |
| (?) 🖬        |                                                                   |
|              | AI<br>6454D1008441<br>1200<br>(?) 1200<br>(?) ©<br>(?) ©<br>(?) © |

2. 再接続モード機能を有効にし、送信パケット数を設定します。+もし81回応答が幼城、参加ステータ スは非アクティブに変わり、デバイスはデータロスト時間ポイント(ネットワークに参加する時間)を 記録します。

| Rejoin Mode                    | ? ₽ |         |
|--------------------------------|-----|---------|
| Set the number of packets sent | 8   | packets |

3. ネットワークが再び接続された後、デバイスは報告間隔に従って、データが失われた時点から欠落した データを送信します。

#### 注意

Milesight

1) データの再送信中にデバイスが再起動または電源オフになり、処理が完了しなかった場合、デバイ スはネットワークに再接続した後、再送信されたすべてのデータを再度送信します;

2) データ再送中にネットワークが再び切断された器は、最新の切断データのみを送信します;

3) 再送データのフォーマットは 20 で始まります。UC50シリーズ通信プロトコルを参照してください。

4) データの再送はアップリンク数を増やし、バッテリー寿命を縮めます。

## 4.7 メンテナンス

#### 4.7.1 ToolBoxソフトウェアのアップグレード

1. Milesight公式サイトからファームウェアをPCにダウンロードします。

2. >ToolBoxソフトウェアのMaintenance Upgradeにアクセスレ、Browseをクリックしてファームウェアをインポートし、デバイスをアップグレードします。

注意:アップグレード中はToolBox上での動作は禁止されています。

| Upgrade       | Backup and Reset |                |
|---------------|------------------|----------------|
| Model:        | UC501-470M       |                |
| Firmware Vers | ion: 01.03       |                |
| Hardware Vers | ion: 3.0         |                |
| Domain:       | Beijing Server   | •              |
| FOTA:         | Up to dat        | te             |
| Local Upgrade |                  | Browse Upgrade |

#### **ToolBox**アプリ:

- 1. Milesight公式サイトからファームウェアをフォンにダウンロードします。
- 2. ToolBoxアプリを開き、「Browse」をクリックしてファームウェアをインポートし、デバイスをアッ プグレードします。

#### 注意

- 1) アップグレード中のToolBox上での動作はサポートされません。
- 2) Android版ToolBoxのみアップグレードサポートしています。

|                  |        | Maintenance  |
|------------------|--------|--------------|
| SN               |        | 6412B3029235 |
| Model            |        | UC501-868M   |
| Firmware Versio  | n      | V1.2         |
| Hardware Version |        | V2.0         |
| Manual Upgrade   |        |              |
|                  | Browse |              |

#### **4.7.2** バックアップ

UC50x デバイスは、簡単かつ迅速にデバイスを一括設定するための設定バックアップをサポートしてい ます。バックアップは、同じモデル、同じ LoRaWAN<sup>®</sup> 周波数帯域のデバイスに対してのみ可能です。デ バイスのバックアップには、以下の方法があります:

#### ToolBoxソフトウェア:

1. ToolBoxソフトウェア:「Maintenance >Backup&Reset」から「Export」をクリックし、現在の設定

をjson形式のバックアップファイルとして保存します。

2. Browse]をクリックしてバックアップファイルを選択し、[Import]をクリックして設定をインポートします。

| Upgrade        | Backup and Reset |      |        |        |
|----------------|------------------|------|--------|--------|
|                |                  |      |        |        |
|                |                  |      |        |        |
| Config Backup  | Ex               | port |        |        |
| Config File    |                  |      | Browse | Import |
| Restore Factor | y Defaults       | set  |        |        |

#### ToolBox アプリ:

1. アプリの**[Template]**ページに移動し、現在の設定をテンプレートとして保存します。テンプレート 編集することもできます。

2. スマートフォンに保存されているテンプレートファイルを1つ選択し、書き込みをクリックし、別のデ バイスに取り付けて設定を書き込みます。

| Template                  |                                |  |  |
|---------------------------|--------------------------------|--|--|
|                           |                                |  |  |
| EM500-UDL-868N            | A_20201124<br>0-11-24 17:06:20 |  |  |
| New Te<br>Please enter te | mplate<br>emplate name         |  |  |
| UC500-915M_20201          | 1228                           |  |  |
| Cancel                    | OK                             |  |  |
|                           |                                |  |  |
| Save as a Ne              | ew Template                    |  |  |
| Device                    | Template                       |  |  |

#### 4.7.3 工場出荷時設定へのリセット

デバイスをリセットするには、以下の方法のいずれかを選択してください:

ハードウェア経由: UC50xのケースを開け、電源ボタンを10秒以上押し続けます。

**ToolBoxソフトウェア経由: Maintenance > Backup and Reset]**から[Reset]をクリックします。

| Upgrade        | Backup and Reset |     |        |        |
|----------------|------------------|-----|--------|--------|
|                |                  |     |        |        |
|                |                  |     |        |        |
| Config Backup  | Exp              | ort |        |        |
| Config File    |                  |     | Browse | Import |
| Restore Factor | ry Defaults Res  | et  |        |        |

**ToolBoxアプリ経由:Device >Maintenance]**から[**Reset**]をクリックし、NFCエリア付きのスマートフォンをUC50xに装着してリセットを完了します。

|                |           | Maintenance  |
|----------------|-----------|--------------|
| SN             |           | 6412B3029235 |
| Model          |           | UC501-868M   |
| Firmware Vers  | sion      | V1.2         |
| Hardware Ver   | sion      | V2.0         |
| Manual Upgrad  | de        |              |
|                | Browse    |              |
| Restore Factor | y Default |              |
|                | Reset     |              |

## 5.デバイスの設置

**UC50x**シリーズは、壁掛けまたはポールマウントに対応しています。取り付けの前に、取り付けブラケット、壁面またはポール取り付けキット、その他の必要な工具があることを確認してください。

#### 壁面取り付け:

1. ウォールプラグを壁に固定し、取付ブラケットをネジでウォールプラグに固定します。

2. デバイスをブラケットに取り付け、デバイスの下部を固定ネジでブラケットに固定します。このブラケ ットをデバイスに固定する必要があります。

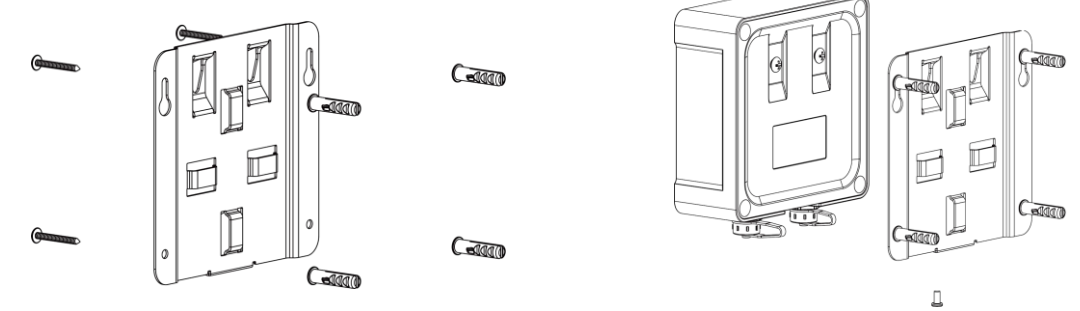

#### ポール取り付け:

1. ホースクランプをまっすぐにし、取付長方形のリングに通し、ホースクランプをポールに巻き付けま す。その後、ドライバーでロック機構を時計回りに回して締めます。

2. 取付ブラケットに装置を載せ、装置の底部を固定ネジでブラケットに固定します。このブラケットを 装置に固定しないと、信号に影響を与えます。

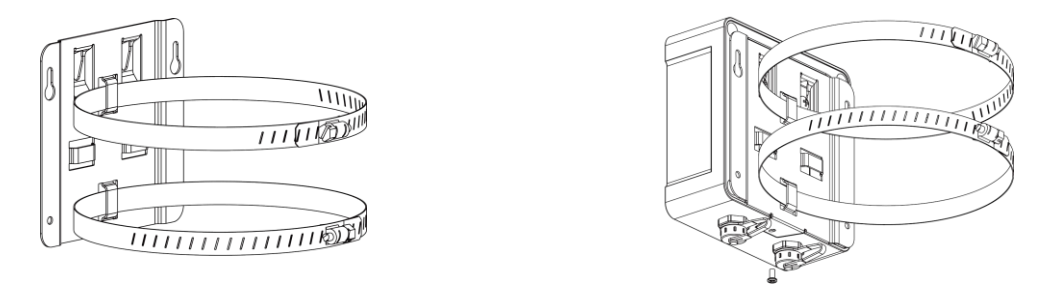

## 6.Milesight IoTクラウド管理

UC50xシリーズはMilesight IoTクラウドプラットフォームで管理することができます。Milesight IoTクラ ウドは、最も簡単な動作手順でデバイスのリモート管理やデータの可視化など、複数のサービスを提供 する包括的なプラットフォームです。以下の動作の前にMilesight IoTクラウドアカウントを登録してく ださい。

1. Milesight LoRaWAN<sup>®</sup>ゲートウェイがMilesight IoTクラウドでオンラインであることを確認してください。ゲートウェイをクラウドに接続する詳細については、ゲートウェイのユーザーガイドを参照してください。

| 🕑 Dashboard    | Devices |        | Gateways     | +                      |                   |               |
|----------------|---------|--------|--------------|------------------------|-------------------|---------------|
| My Devices     | Search  |        | Q            | Ø Normal 1 № Offline 0 | ⊗ Inactive 0      | + New Devices |
| 🖄 Map          |         | Status | Name         | Associated Devices     | Last Updated      |               |
| if Triggers    |         | ai     | UG Gateway   | 0 / 0 / 0 Detail       | a few seconds ado | () v ()       |
| Reports        |         |        | 6222A3243835 |                        |                   |               |
| Event Center   |         |        |              |                        |                   | < 1 >         |
| Sharing Center |         |        |              |                        |                   |               |

2. My Devicesページに移動し、+New Devicesをクリックします。UC50xのSNを入力し、関連するゲー

トウェイを選択します。

| * SN:                 | 6412A5196409                     |  |
|-----------------------|----------------------------------|--|
| * Name :              | UC501                            |  |
| * Associated Gateway: | UG Gateway 🗸                     |  |
| * Device EUI:         | 24e124412A519640                 |  |
| * Application Key:    | 5572404c696e6b4c6f52613230313823 |  |
|                       |                                  |  |

| Basic Settings | Interface Settings | Maintenance         | Log                   |   |     | Refresh | Shar |
|----------------|--------------------|---------------------|-----------------------|---|-----|---------|------|
|                | * N                | Vame: UC501         |                       |   |     |         |      |
|                | * Application      | n Key: 5572404c6966 | e6b4c6f52613230313823 |   |     |         |      |
|                | LoRaWAN Cla        | ss 🕧: classC        |                       | v |     |         |      |
|                | Descri             | ption:              |                       |   |     |         |      |
|                | * Reporting Interv | al (1): 20          |                       | n | ain |         |      |

4. UC50xがMilesight IoT Cloudでオンラインになったら、[Interface Settings]をクリックします。 をクリ ックしてInterface Settingsに進み、使用するインターフェイスを選択し、名前、記号、数式をカスタマ イズします。

注: Modbus チャンネルの設定は、ToolBoxのコンフィギュレーションと同じでなければなりません。

| ② Dashboard    | Devices / UC501 / Interface | e Settings         |             |                |           |            |                                                  |         |               | _        |
|----------------|-----------------------------|--------------------|-------------|----------------|-----------|------------|--------------------------------------------------|---------|---------------|----------|
| My Devices     | Basic Settings              | Interface Settings | Maintenance | Log            | 1         |            |                                                  |         | Refresh       | Share    |
| 🖄 Map          | Enable Nar                  | те Туре            |             | Cu             | stom Name |            | Current Value                                    |         | Alarm Thresho | ld       |
| If Triggers    | GPIO_1                      | Digital Input      | Low         | Low            | High      | High       |                                                  |         | Disable       | V        |
| Reports        | GPIO_2                      | Digital Outpu      | t Low       | Low            | High      | High       | 4                                                | =       | Disable       | v        |
| Sharing Center | Enable Nan                  | me Type            | 0           | sh             | Osl       | Unit       | Current Value                                    |         | Alarm Thresho | ld       |
| & Me           | Al_1                        | 4 - 20mA           |             |                | 4         | mA         | Ccy: - mA<br>Min: - mA<br>Max: - mA<br>Avg: - mA | 2       |               |          |
|                | AI_2                        | 4 - 20mA           |             |                | 4         | mA         | Ccy: - mA<br>Min: - mA<br>Max: - mA<br>Avg: - mA | 2       |               |          |
|                | Channel ID Channe           | el Name Type       | Sign        | Raw Data 🕧     | Formu     | la 🕧 Value | Unit                                             | Alarm T | nreshold C    | peration |
| ≡∙             | 1 V Temper                  | rature             |             | HEX:-<br>DEC:- |           |            |                                                  | 2       |               | Û        |

## 7.デバイスペイロード

UC50xシリーズは、IPSOに基づくMilesight IoT標準ペイロードフォーマットを使用しています。*UC50xシ リーズ通信プロトコルを*ご参照ください。Milesight IoT製品のデコーダについては<u>こちらを</u>ご参照ください。